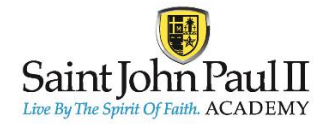

## Bringing the FACTS Student Information System and the FACTS Payment Platform Together – All In One Place!

As we move forward for the 24-25 school year, **St. John Paul II Academy** is excited to share a more convenient way to access your FACTS account for both SIS and Payment Portal with only one sign on! Going forward you will access both student information (grades, schedules, etc.) AND financial information under ONE SINGLE SIGN ON.

## SINGLE LOG IN THROUGH FACTS FAMILY PORTAL

With our new integrated experience, you no longer have to log in to FACTS Financial separately! You can access the payment portal directly from the SIS Family Portal.

Log into the FACTS Family Portal by going to: <u>www.factsmgt.com</u> – Click on **"LOG IN HERE"** next to Parents and School Administrators – **OR On the school website** <u>www.sjpii.net</u> in the top right corner (the 3 bars) you will see Family Portal.

In the "For K-12 Families" box, choose FAMILY PORTAL LOGIN:

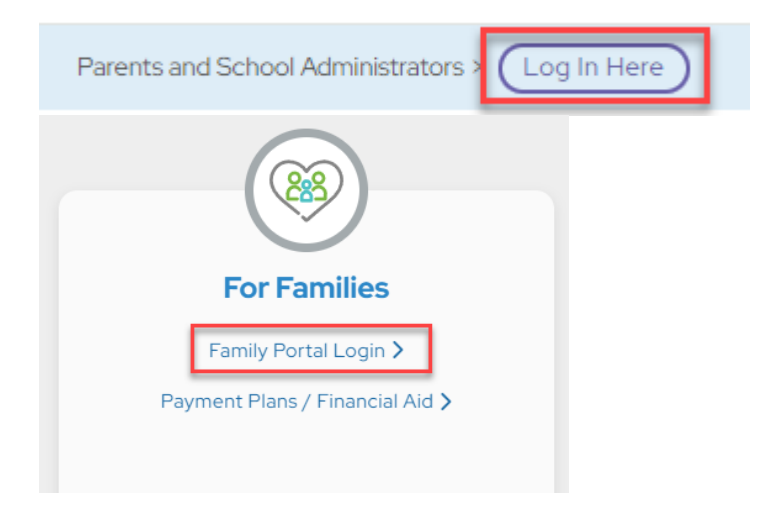

Log In Information:

- Our school's District Code is: PJ-FL
- User Name and Password for SIS Family Portal

## NEW FAMILY PORTAL VIEW

You will now see the highlighted "Financial" tab at the bottom of the left navigation. When you click on the **FINANCIAL** tab on the left navigation, you will now see a real time view of your financial account balances. You can click on **FINANCIAL HOME** in the right column to see all financial details (payment schedule, transaction list and balance summary) for the Payment Plan and/or Incidental Expense balances listed on the summary:

| =        | Family Portal                                |                                         |        |                                       |                      | Northwood Academy<br>20XX-20XX | DA |
|----------|----------------------------------------------|-----------------------------------------|--------|---------------------------------------|----------------------|--------------------------------|----|
| <b>i</b> | School 🗸                                     | Notifications                           |        |                                       |                      |                                |    |
| 8        | Student 🗸                                    | You have an amount past due (See below) |        |                                       |                      |                                |    |
| **       | Family 🗸                                     |                                         |        |                                       |                      |                                |    |
| 2        | Apply / Enroll 🗸 🗸                           |                                         |        | 0                                     | Click Financial Home | 0                              |    |
|          | Resources                                    | Prepay Accounts                         |        | S Balances to see past due.           |                      | Financial Links                |    |
| 血        | Financial                                    | 20XX-20XX School Year<br>Cafeteria      | 0.00   | 20XX-20XX School Year<br>Payment Plan | 2,250.00             | Financial Home                 |    |
| A        | Back to School Site                          | Daniel Adkins School<br>Store           | 0.00   | Incidental Expenses                   | 0.00                 | Set up a Payment Plan          |    |
|          | Lilly Adams School Store 0.00 MAKE A PAYMENT |                                         | AYMENT | Apply for Grant & Ald                 |                      |                                |    |
|          |                                              | ADD FUNDS                               |        |                                       | _                    |                                |    |

Clicking on **FINANCIAL HOME** will take you to your Financial Dashboard. You'll notice that the section with your demographic data is no longer there, since it is now managed through the SIS Family Portal:

| Northwood Academy                                                                                                    |                          | FACTS (es) Españo                                                                                                    | Customer Service           |  |  |
|----------------------------------------------------------------------------------------------------|--------------------------|----------------------------------------------------------------------------------------------------|----------------------------|--|--|
| Home My Profile Financial Accounts                                                                                        |                          | Signed in as Daniel                                                                                                    |                            |  |  |
| Hello Daniel                                                                                                    |                          | Click the arrow to return<br>to the family portal.                                                                                                    |                            |  |  |
| Payment Plan & Billing<br>Daniel Adkins #5001732675<br>For Daniel Adkins and Lilly Adams<br>Current Balance<br>\$2,321.00 | View Details             | Prepay Accounts Daniel Adkins #5001732675 For Daniel Adkins and Lilly Adams Add Funds                                                                                                    | View Details               |  |  |
| Make a Payment                                                                                                    |                          | 20XX-20XX SCHOOL YEAR<br>After Care - Daniel Adkins                                                                                                    | BALANCE<br><b>\$0.00</b>   |  |  |
| 20XX-20XX SCHOOL YEAR<br>Payment Plan (101 141 770) Actions -<br>Plan owned by Daniel Adkins                              | AMOUNT DUE<br>\$2,250.00 | Cafeteria - Daniel Adkins<br>School Store - Daniel Adkins<br>School Store - Lilly Adams                                                                                                    | \$0.00<br>\$0.00<br>\$0.00 |  |  |
| 20XX-20XX SCHOOL YEAR<br>Incidental Expenses Actions -                                                                    | AMOUNT DUE<br>\$58.00    |                                                                                                    |                            |  |  |
| Past Due - There is a past due balance of \$58                                                                            | .00.                     | Oaniel Adkins                                                                                                    |                            |  |  |
| Make a Payment                                                                                                    |                          | test@email.com         Image: Register to receive text services on your mobile phone.         Image: Register to receive text services on your mobile phone.         Image: Register text services on your mobile phone.         Image: Register text services on your mobile phone.         Image: Register text services on your mobile phone.         Image: Register text services on your mobile phone. |                            |  |  |
|                                                                                                    |                          |                                                                                                    |                            |  |  |
|                                                                                                    |                          |                                                                                                    |                            |  |  |
|                                                                                                    |                          |                                                                                                    |                            |  |  |

## **APPLYING FOR GRANT & AID**

The one exception to the single sign on through FACTS Family Portal is when you are filling out an application for Grant & Aid. This is a separate log in and if you previously applied for aid, you will continue to use the same login you previously used to apply. Or if you are new to the aid application process, you can create a new login for that. To apply for aid (or review your past aid applications), go to: <a href="http://www.factsmgt.com/aid">www.factsmgt.com/aid</a> or click the **APPLY FOR GRANT & AID** link on the right column menu of the FINANCIAL tab in FACTS Family Portal:

| =   | Family Portal       |                                |                                         |                     |                      | Northwood Academy<br>20XX-20XX | DA |  |
|-----|---------------------|--------------------------------|-----------------------------------------|---------------------|----------------------|--------------------------------|----|--|
| ıfa | School 🗸            | Natifications                  |                                         |                     |                      |                                |    |  |
| 8   | Student 🗸           | You have an amount past due (S | You have an amount past due (See below) |                     |                      |                                |    |  |
|     | Family 🗸            |                                |                                         |                     |                      |                                |    |  |
| 2   | Apply / Enroll 🗸 🗸  |                                |                                         | 0                   | Click Financial Home |                                |    |  |
|     |                     | Prepay Accounts                |                                         | 5 Balances          | to see past due.     | Financial Links                |    |  |
| 血   | Financial           | Cafeteria                      | 0.00                                    | Payment Plan        | 2,250.00             | Financial Home                 |    |  |
| A   | Back to School Site | Daniel Adkins School<br>Store  | 0.00                                    | Incidental Expenses | 0.00                 | Set up a Payment Plan          |    |  |
|     |                     | Lilly Adams School Store       | 0.00                                    | MAKE A PA           | YMENT                | Apply for Grant & Aid          |    |  |
|     |                     | ADD FUNDS                      |                                         | -                   |                      | L                              |    |  |